- Buka browser (internet explorer / mozzila firefox)
- ketik simb3pm.dikti.go.id
- tampilan laman muka sepert ini

| Sistem Informasi Beasiswa I                                              | Direktorat Jenderal Pendidikan Tinggi<br>Kementerian Pendidikan Nasional |
|--------------------------------------------------------------------------|--------------------------------------------------------------------------|
| Selamat Datang<br>Masukkan Username dan<br>Password anda dengan benar !! | Login<br>Usemame : admkop<br>Password : ••••••<br>Login Reset            |
| Сорунд                                                                   | ht © Smart Techno 2010                                                   |

Masukan username dan password PTS(Password sama dengan password SIM BIDIKMISI)

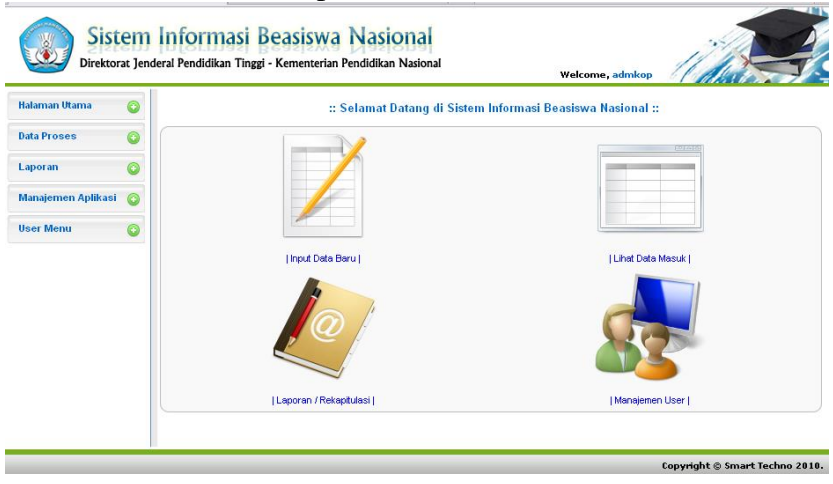

Akan masuk halaman seperti ini

## PENGAJUAN CALON MAHASISWA PENERIMA BEASISWA

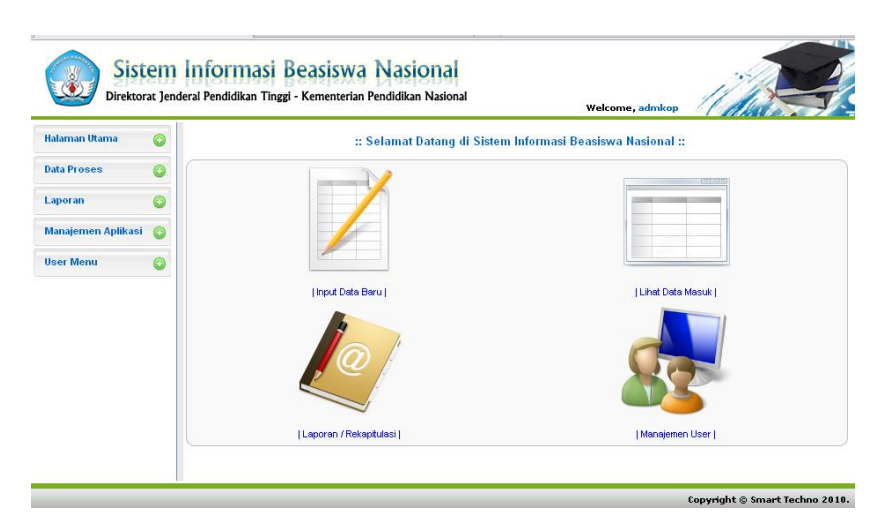

Di halaman utama klik pengajuan calon di pojok kiri atas(gambar kertas dan pensil)

Akan masuk tampilan seperti berikut

| No       | Upload | Import                        | Perguruan Tinggi                                                                                    |
|----------|--------|-------------------------------|----------------------------------------------------------------------------------------------------|
| 1        | ٨      |                               | Akademi Akuntansi Bhakti                                                                            |
| 2        | ۵      | 5                             | Akademi Akuntansi Dan Manajemen Mitra Lampung                                                       |
| 3        | ٨      | 1                             | Akademi Analis Kesehatan Harapan Bangsa                                                             |
| 4        | ٨      | 1                             | Akademi Bahasa Asing Bina Insan Indonesia                                                           |
| 5        | ٨      | 1                             | Akademi Bahasa Asing Dian Cipta Cendikia Lampung                                                    |
| 6        | ٨      | ŝ                             | Akademi Farmasi Yayasan Al-Fatah                                                                    |
| 7        | ٨      | Г.                            | Akademi Kebidanan Abdurahman                                                                        |
| 8        | ٨      | ц.                            | Akademi Kebidanan Adila                                                                             |
| 9        | ٨      | ŝ                             | Akademi Kebidanan Aisyiyah Palembang                                                                |
| 10<br>15 | 5 🖌 🖡  | ∎⊌ <b>I</b><br>【 <b>4</b> Pag | Akademi Kebidanan Al-Sua'lhab Palembang<br>je 1 of 13 🕨 🏹 🤣 Menampilkan: 1 hingga 15 dari 182 hasil |

Klik upload (tombol panah hijau) sesuai PTS yang datanya akan di upload Bila PTS yang diinginkan tidak ada bisa klik kanan kiri di bagian bawah atau gambar kaca pembesar di pojok kiri bawah untuk search.

| -   Unload File Data Beasiswa                                                                                                |
|----------------------------------------------------------------------------------------------------|
| opioda nie bada bedsiswa                                                                                                    |
| User Mengunggah File untuk Mengirimkan Data Beasiswa                                                                         |
|                                                                                                    |
| Kembali                                                                                                    |
| Upload File untuk Sekolah Tinggi Ilmu Pertanian Rejang Lebong                                                                |
| Pilih File:                                                                                                    |
| Browse                                                                                                    |
| Tipe File yang diperbolehkan adalah xls (Microsoft Excel 1997-2003).                                                         |
| Nama File diharapkan mengikuti aturan seperti yang disebutkan dalam Petunjuk Teknis (*.doc).                                 |
| Dan diharapkan pula format dan isi data dalam file sudah sesuai petunjuk teknis. Segala kesalahan akan direspon oleh sistem. |
| Unggah Ulangi                                                                                                    |
|                                                                                                    |

Gambar 1 Form Upload

Pada Form Upload File Data Beasiswa disediakan kotak isian Pilih File untuk mencari

file yang akan diupload dengan cara mengklik tombol Browse... untuk masuk ke windows, dan cari file yang diinginkan. Kemudian akan muncul kotak dialog **File Upload** untuk mencari dan memilih file serta disetujui dengan mengklik tombol Open pada kotak dialog tersebut. Selanjutnya pengguna mengeksekusi file yang telah terpilih dengan mengklik tombol Unggah. Jika ingin mengulangi proses pemilihan dan pencarian file, terlebih dahulu dengan mengkosongkan kotak isian **Pilih File** melalui klik tombol Ulangi. Keberhasilan upload file ditandai dengan pesan pemberitahuan pada akhir proses seperti ditampilkan pada dua gambar berturut-turut seperti dibawah ini:

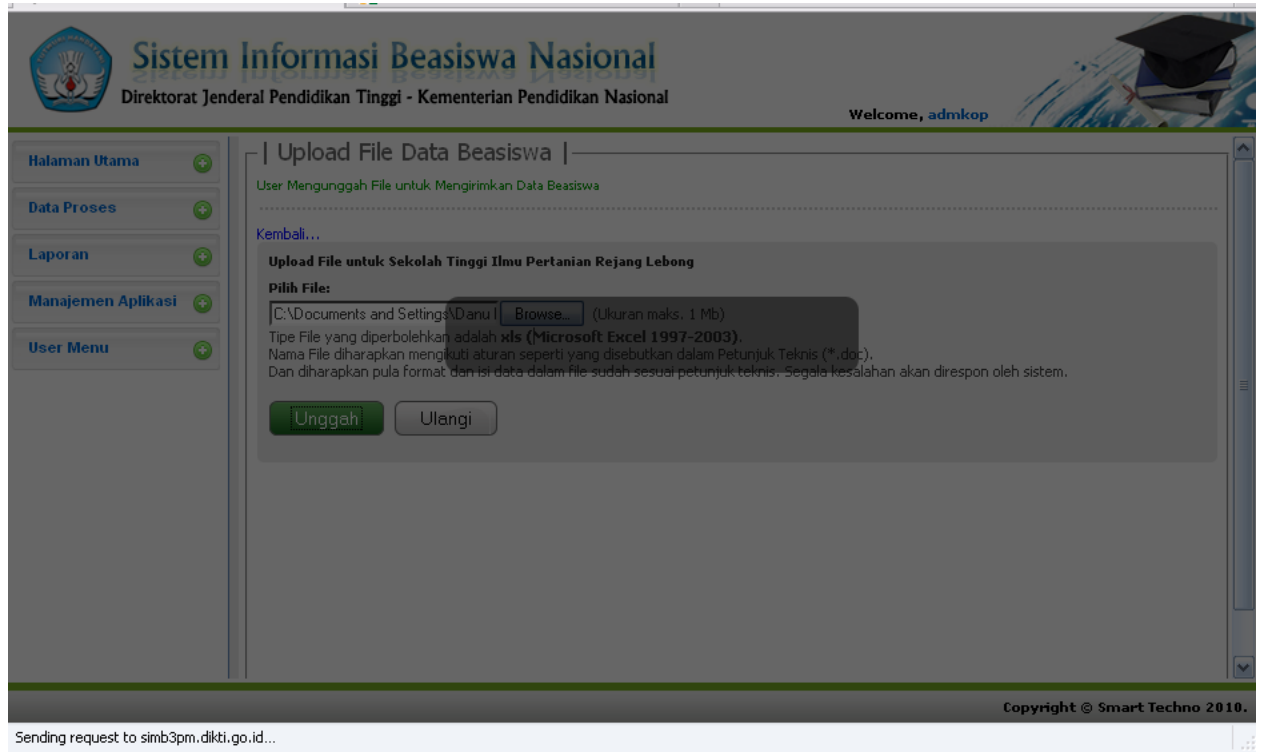

## **Gambar 2 Proses Upload**

| Daftar File untuk | Sekolah Tinggi Ilmu Pertanian Rejang Lebong |                     |                  | ^                                       |
|-------------------|---------------------------------------------|---------------------|------------------|-----------------------------------------|
| 🔇 Kembali         |                                             |                     |                  |                                         |
| Ño                | Nama File                                   | Tanggal Upload      | Aksi             |                                         |
| 1                 | kop2-rejong-lebong.xls                      | 2010-08-30 05:25:00 |                  |                                         |
| 2                 | kop2-rejong-lebong.xls                      | 2010-08-30 03:21:00 | -                |                                         |
|                   |                                             |                     |                  |                                         |
|                   |                                             | 🦻 Pesan :           |                  |                                         |
|                   |                                             | Proses              | Unggah Berhasil! | ······································· |
|                   |                                             |                     | Copyright © Kem  | endiknas 2010.                          |

Gambar 3 Proses Upload berhasil dilakukan

## Proses Import

Setelah berhasil mengupload,langkah terakhir adalah mengimport Caranya klik kembali halaman utama,klik kembali pengajuan calon ( gambar kertas putih dan pensil) akan keluar lagi tampilan seperti ini

| aftar Per   | guruan Ti | nggi   |                                                               |
|-------------|-----------|--------|---------------------------------------------------------------|
| Ño          | Upload    | Import | Perguruan Tinggi                                              |
| 1           | ٨         | G      | Akademi Akuntansi Bhakti                                      |
| 2           | ٨         | â      | Akademi Akuntansi Dan Manajemen Mitra Lampung                 |
| 3           | ٨         | , a    | Akademi Analis Kesehatan Harapan Bangsa                       |
| 4           | ٨         | , a    | Akademi Bahasa Asing Bina Insan Indonesia                     |
| 5           | ٨         | , a    | Akademi Bahasa Asing Dian Cipta Cendikia Lampung              |
| 6           | ٨         | ц.     | Akademi Farmasi Yayasan Al-Fatah                              |
| 7           | ٨         | .a     | Akademi Kebidanan Abdurahman                                  |
| 8           | ٨         | ц.     | Akademi Kebidanan Adila                                       |
| 9           | ٨         | å      | Akademi Kebidanan Aisyiyah Palembang                          |
| 10          |           | IN.    | Akademi Kebidanan ALSua'lhah Palembang                        |
| <b>\</b> 15 | M         | F      | vage 1 🔹 of 13 🕨 🔰 🥩 Menampilkan: 1 hingga 15 dari 182 hasil. |
|             |           |        |                                                               |

Import

klik ikon pada nama perguruan tinggi yang dimaksud, kemudian akan muncul Form **Daftar File untuk Perguruan Tinggi yang dipilih.** Form ini berisikan tabel dengan kolom-kolom sebagai berikut:

✓ belum diimport, maka ditandai dengan ikon
✓ maka ditandai dengan ikon
- (tanda minus).

Untuk melakukan proses import, pengguna dapat langsung mengklik ikon

pada data perguruan tinggi yang belum diimport, sehingga

dimunculkan kotak dialog persetujuan. Kemudian pengguna mengklik tombol

| Í | The pa                                   | ge at http://simb3pm.dikti.go.id says: | × |  |  |  |  |  |
|---|------------------------------------------|----------------------------------------|---|--|--|--|--|--|
|   | Apakah anda yakin melakukan import data? |                                        |   |  |  |  |  |  |
|   |                                          | OK Cancel                              |   |  |  |  |  |  |

| Dattar File  | untuk sekolan Tinggi limu Perta                                                                                                    | nian Rejang Lebong           |                |                       |          |     |           |           |  |  |  |  |  |
|--------------|----------------------------------------------------------------------------------------------------|------------------------------|----------------|-----------------------|----------|-----|-----------|-----------|--|--|--|--|--|
| Kemba        | ali                                                                                                    |                              |                |                       |          |     |           |           |  |  |  |  |  |
| No Nama File |                                                                                                    |                              | Tanggal Upload |                       | Aksi     |     |           |           |  |  |  |  |  |
| 1            | 1 kop2-rejong-lebong.xls                                                                                                    |                              | 2010-08        | 2010-08-30 03:21:00 - |          |     |           |           |  |  |  |  |  |
| ٩   15       | I5 ✓   Image: A page 1 of 1   Image: A page 1 of 1   Image: A page 1   Image: A page 1   Image: A page: A pa |                              |                |                       |          |     |           |           |  |  |  |  |  |
|              |                                                                                                    |                              |                |                       |          |     | <b>.</b>  |           |  |  |  |  |  |
| NPM          | KDPTI JNS_BEA COUNTER                                                                                                    | NAMA_MHS                     | JK KD_PRODI    | ID_JENJANG SMT        | IPK KD_I | РКЈ | JML_TANGG | PNGHSLAN  |  |  |  |  |  |
| 1212012013   | 044161 11 1                                                                                                    | data ini hanya sample        | 2 62401        | 3 4                   | 3.48     | 2   |           | 0 3600000 |  |  |  |  |  |
| 1212012015   | 044162 11 2                                                                                                    | silahkan hapus               | 2 62401        | 3 4                   | 3.76     | 6   |           | 0 9000000 |  |  |  |  |  |
| 1212012014   | 044163 11 3                                                                                                    | ganti dengan data yang benai | 2 62401        | 3 2                   | 3.63     | 2   |           | 0 3600000 |  |  |  |  |  |

Р

## Berikut adalah contoh tampilan jika data berhasil di import kedalam database sistem:

Untuk keluar klik user menu,logout